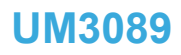

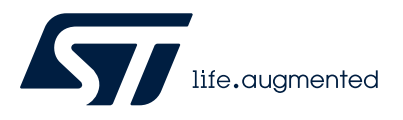

### User manual

# STM32CubeCLT installation guide

### Introduction

This installation guide for the STM32Cube command-line toolset (STM32CubeCLT) gives directions on how to install software on each of the operating systems it supports. It is primarily intended for software developers or system administrators who are about to install the STM32CubeCLT product.

This installation guide covers the following topics:

- System requirements
- Important information
- STM32CubeCLT installation (Windows<sup>®</sup>)
- STM32CubeCLT installation (Linux<sup>®</sup>)
- STM32CubeCLT installation (macOS<sup>®</sup>)
- Uninstall STM32CubeCLT (Windows<sup>®</sup>)
- Uninstall STM32CubeCLT (Linux<sup>®</sup>)
- Uninstall STM32CubeCLT (macOS<sup>®</sup>)

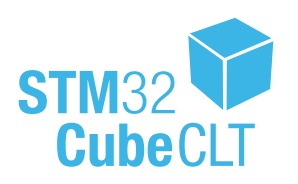

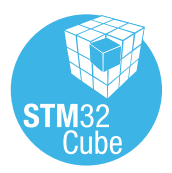

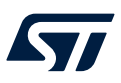

| 1          | System requirements                                                                                                    |
|------------|----------------------------------------------------------------------------------------------------|
|            | STM32CubeCLT is tested and verified on the Microsoft <sup>®</sup> Windows <sup>®</sup> , Linux <sup>®</sup> , and macOS <sup>®</sup> versions listed in this chapter.                                               |
| Important: | Only 64-bit OS versions are supported.                                                                                                    |
|            | The STM32CubeCLT command-line toolset for STM32 MCUs provides tools to build, program, run, and debug applications targeting STM32 microcontrollers based on the Arm <sup>®</sup> Cortex <sup>®</sup> -M processor. |
| Note:      | Arm is a registered trademark of Arm Limited (or its subsidiaries) in the US and/or elsewhere.                                                                                                    |
| 1.1        | Microsoft <sup>®</sup> Windows <sup>®</sup>                                                                                                    |
|            | Microsoft <sup>®</sup> Windows <sup>®</sup> 10                                                                                                    |
|            | Microsoft <sup>®</sup> Windows <sup>®</sup> 11                                                                                                    |
| Note:      | Microsoft and Windows are trademarks of the Microsoft group of companies.                                                                                                    |
| 1.2        | Linux <sup>®</sup>                                                                                                    |
|            | Ubuntu <sup>®</sup> LTS 20.04                                                                                                    |
|            | Ubuntu <sup>®</sup> LTS 22.04                                                                                                    |
|            | • Fedora <sup>®</sup> 37                                                                                                    |
| Note:      | Linux <sup>®</sup> is a registered trademark of Linus Torvalds.                                                                                                    |
|            | Ubuntu <sup>®</sup> is a registered trademark of Canonical Ltd.                                                                                                    |
|            | Fedora <sup>®</sup> is a trademark of Red Hat, Inc.                                                                                                    |
| 1.3        | macOS®                                                                                                    |
|            | • macOS <sup>®</sup> 13 (Ventura)                                                                                                    |
|            | • macOS <sup>®</sup> 14 (Sonoma)                                                                                                    |
| Note:      | macOS <sup>®</sup> is a trademark of Apple Inc., registered in the U.S. and other countries and regions.                                                                                                    |
| 1.4        | Hardware requirements                                                                                                    |
|            | The following hardware requirements apply:                                                                                                    |
|            | 1 Gbyte of RAM minimum. 1 Gbyte of RAM recommended                                                                                                    |

1.7 Gbyte of free hard-disk space

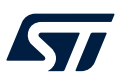

# 2 Important information

This chapter contains important information regarding the installation of STM32CubeCLT.

### 2.1 Product installer

The latest version of the STM32CubeCLT installer can be downloaded from the STMicroelectronics web site at *www.st.com*.

### 2.2 Installing from USB memory

It is not recommended to launch the STM32CubeCLT installer directly from a USB memory. Instead, copy the executable installation file from the USB memory to the local hard-disk drive of the computer and execute the installation from the hard-disk drive.

If an installation from a USB memory is still preferred:

- Make sure that the USB memory is not write-protected.
- Make sure that there is at least 2 Gbytes of free memory beyond the space occupied by the installation executable. The extra space is required for temporary files during the installation.
- **Caution:** Do not remove the USB memory from the computer until the installation process is completely finished or the installation would fail.

### 2.3 Product upgrades

It is possible to install new versions of STM32CubeCLT in parallel with older versions.

Note: For a new installation, the PATH environment variable of the last STM32Cube CLI installed is set.

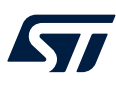

Note:

# 3 STM32CubeCLT installation (Windows<sup>®</sup>)

This section describes how to install the STM32CubeCLT product on Microsoft<sup>®</sup> Windows<sup>®</sup>.

The installation is done through a product installer. Make sure that the user account, from which the installer is launched, has administrative privileges.

#### Proceed as follows:

- 1. Launch the product installer (.exe file)
   st-stm32cubeclt\_VERSION\_ARCHITECTURE.exe
   where:
  - VERSION is the actual product version and build date
     Example: 1.11.0\_2026\_20221221\_1309
  - ARCHITECTURE is the architecture of the target host computer to run STM32CubeCLT Example: x86\_64

When launching the product installer, if it reports an attempt to install a version that is already installed:

- a. Launch the register dialog by typing regedit.exe in the search bar
- b. Remove the registry key HKEY LOCAL MACHINE\SOFTWARE\WOW6432Node\STMicroelectronics\STM32CubeCLT
- 2. During the installation process, the operating system might display a dialog stating: "Do you want to allow this app to make changes to your device?" with info "Verified publisher: STMicroelectronics Software AB." Accept ([YES]) to let the installer continue.
- 3. Wait for the installer Welcome dialog to be displayed and click on [Next >].

| CLT STMicroelectronics S | 132CubeCLT — 🗆 🗙                                                                                                    |  |  |  |  |
|--------------------------|----------------------------------------------------------------------------------------------------|--|--|--|--|
| life.cugmented           | Welcome to the STMicroelectronics<br>STM32CubeCLT Wizard                                                                                                    |  |  |  |  |
| STM32<br>Cube            | Setup will guide you through the installation of<br>STMicroelectronics STM32CubeCLT.<br>It is recommended that you close all other applications<br>before starting Setup. This will make it possible to update<br>relevant system files without having to reboot your<br>computer.<br>Click Next to continue. |  |  |  |  |
| Next > Cancel            |                                                                                                    |  |  |  |  |

#### Figure 1. Installer Welcome page (Windows<sup>®</sup>)

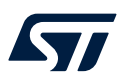

4. Read the license agreement. Click on **[I Agree]** to accept the terms of the agreement, or **[Cancel]** to abort the installation. If the agreement is accepted, the installation wizard continues.

#### Figure 2. License agreement dialog (Windows<sup>®</sup>)

| _   |                                                                                                    |                                                             |                      |      |   |
|-----|----------------------------------------------------------------------------------------------------|-------------------------------------------------------------|----------------------|------|---|
| CLT | STMicroelectronics STM32CubeCLT                                                                                                    | —                                                           |                      | ×    |   |
|     | License Agreement                                                                                                    |                                                             |                      |      |   |
|     | Please review the license terms before installing<br>STMicroelectronics STM32CubeCLT.                                                                                                    |                                                             |                      | GL   |   |
|     | Press Page Down to see the rest of the agreement.                                                                                                    |                                                             |                      |      |   |
|     | 5LA0078 Rev2/February 2019                                                                                                    |                                                             |                      | ^    |   |
|     | Software license agreement                                                                                                    |                                                             |                      |      |   |
|     | LIMITED LICENSE AGREEMENT FOR ST MATERIALS EVALUATION                                                                                                    |                                                             |                      |      |   |
|     | IMPORTANT-READ CAREFULLY:                                                                                                    |                                                             |                      |      |   |
|     | This Limited License Agreement for ST Materials Evaluation ("LLA") is<br>contract between you, on behalf of either yourself individually or th<br>which you are employed (referred to in this LLA as "You" or "License<br>STMicroelectronics International NV, a company incorporated under | a legally bin<br>e single entit<br>e") and<br>the laws of t | ding<br>ty by<br>the | ~    |   |
|     | If you accept the terms of the agreement, click I Agree to continue, agreement to install STMicroelectronics STM32CubeCLT.                                                                                                    | You must ac                                                 | cept th              | 2    |   |
| -   | < Back                                                                                                    | Agree                                                       | Car                  | ncel | ] |

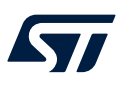

5. Select the location for the installation.

| IMicroelectronics SIM32CubeCLI                                                                                                | -                                   | - [                 |     | < |
|----------------------------------------------------------------------------------------------------|-------------------------------------|---------------------|-----|---|
| oose Install Location                                                                                                    |                                     |                     | 01  | _ |
| hoose the folder in which to install STMicroelectronics<br>TM32CubeCLT.                                                       |                                     |                     | CL  | L |
| etup will install STMicroelectronics STM32CubeCLT in the fol<br>fferent folder, click Browse and select another folder. Click | llowing folder. 1<br>Next to contin | ĩo install i<br>ue. | n a |   |
|                                                                                                    |                                     |                     |     |   |
|                                                                                                    |                                     |                     |     |   |
| Destination Folder                                                                                                    |                                     |                     |     |   |
| C:\ST\STM32CubeCLT                                                                                                    |                                     | Browse.             |     |   |
|                                                                                                    |                                     |                     |     |   |
| nace required: 1.7 GB                                                                                                    |                                     |                     |     |   |

If the user opts for an alternative location, a pop-up window indicates that the PATH system variable is not updated accordingly. The user can then:

- either click on [Yes] to accept this and continue the installation \_
- or click on [No] to refuse this and return to restore the default path \_

If the user accepts, the commands are launched from the relative location.

#### Figure 4. Pop-up warning about PATH update (Windows®)

| ×      |
|--------|
|        |
| 017    |
| GLI    |
| ×      |
|        |
| - 1    |
|        |
|        |
|        |
|        |
|        |
|        |
| Cancel |
|        |

## Figure 3. Installer location dialog (Windows<sup>®</sup>)

DT71077V2

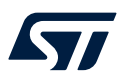

6. Wait for the **Choose Components** dialog to be displayed. Select the *ST-LINK drivers* components to install together with STM32CubeCLT.

| TMicroelectronics STM320                                                                              | CubeCLT                                             | _                                                              |                             | ×  |  |  |  |  |
|----------------------------------------------------------------------------------------------------|-----------------------------------------------------|----------------------------------------------------------------|-----------------------------|----|--|--|--|--|
| Choose Components<br>Choose which features of STMicroelectronics STM32CubeCLT you<br>want to install. |                                                     |                                                                |                             |    |  |  |  |  |
| Check the components you wa<br>install. Click Install to start the                                    | ant to install and uncheck the com<br>installation. | iponents you don'                                              | 't want to                  |    |  |  |  |  |
| Select components to install:                                                                         | ST-LINK drivers                                     | Description<br>Position your<br>over a compo<br>see its descri | mouse<br>inent to<br>otion, |    |  |  |  |  |
| Space required: 1.7 GB                                                                                |                                                     |                                                                |                             |    |  |  |  |  |
|                                                                                                    | < Back                                              | Install                                                        | Cano                        | el |  |  |  |  |

7. Click on [Install] to start the installation.

|                                     | · · · · · · · · · · · · · · · · · · · |        | ,      |
|-------------------------------------|---------------------------------------|--------|--------|
| GLT STMicroelectronics STM32CubeCLT |                                       | _      |        |
| Installation Complete               |                                       |        | OLT    |
| Setup was completed successfully.   |                                       |        | GEI    |
| Completed                           |                                       |        |        |
| Show details                        |                                       |        |        |
|                                     |                                       |        |        |
|                                     |                                       |        |        |
|                                     |                                       |        |        |
|                                     |                                       |        |        |
|                                     | < Back                                | Vext > | Cancel |

#### Figure 6. Installation successful (Windows<sup>®</sup>)

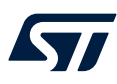

8. Click on [Next] to continue to the final step of the installation process. That is a **Confirmation** dialog informing the user that the installation is finished. Once the user clicks on [**Finish**], the installation process is complete.

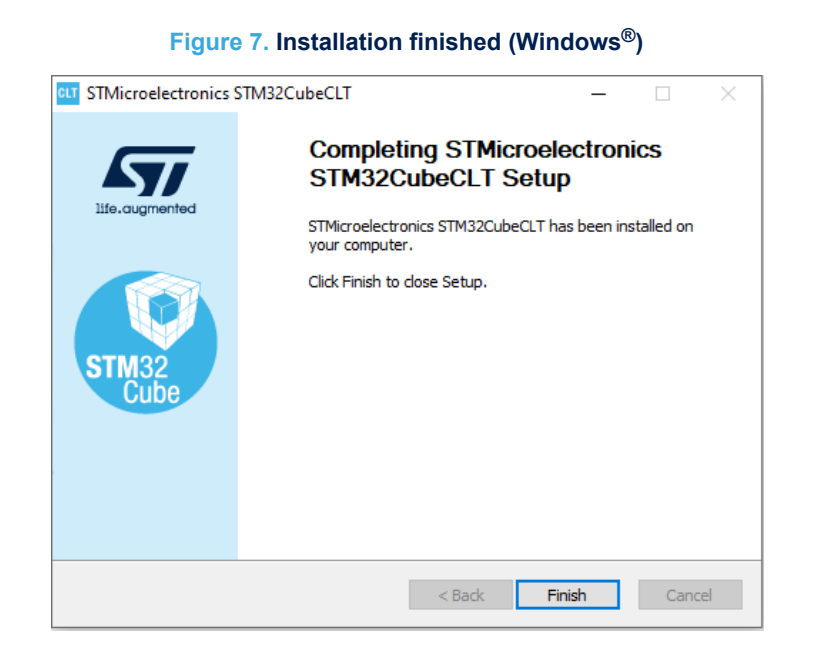

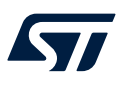

Note:

# 4 STM32CubeCLT installation (Linux<sup>®</sup>)

This section describes how to install the STM32CubeCLT product on Linux<sup>®</sup>.

The installation is done through a product installer. Linux<sup>®</sup> root privileges are required to complete the installation.

The installer comes in different bundles to suit the various Linux<sup>®</sup> distributions. The bundles are named according to:

st-stm32cubeclt\_VERSION\_ARCHITECTURE.PACKAGE
where:

- VERSION is the actual product version and build date Example: 1.11.0 2026 20221221 1309
- ARCHITECTURE is the architecture of the target host computer to run STM32CubeCLT Example: amd64
- PACKAGE is the Linux<sup>®</sup> package type to be installed. The supported packages are:
  - rpm\_bundle.sh for Fedora<sup>®</sup>/CentOS<sup>™</sup>
  - deb bundle.sh for Ubuntu®
  - .sh for generic Linux<sup>®</sup>

Proceed as follows:

- 1. Navigate to the location of the installer file with a command console on the host computer.
- Enter the following command in the console window: sudo sh ./st-stm32cubeclt\_VERSION\_ARCHITECTURE.PACKAGE where VERSION, ARCHITECTURE and PACKAGE must be entered after the selected Linux<sup>®</sup> package.
- 3. Follow the further instructions provided through the console window.
- 4. To update the PATH environment variable, restart the computer or log out and log in back into the session.

#### Manual installation (.rpm/.deb)

For RPM-based distributions (Red Hat<sup>®</sup>, CentOS<sup>™</sup>, SUSE<sup>®</sup>, Fedora<sup>®</sup>):

```
> sudo rpm -Uhv st-stlinkudev-rules-xxxx-linux-noarch.rpm st-stlink-server-xxxx-
linux-amd64.rpm ststm32cubeclt_xxxx_amd64.rpm
```

For Debian-based distributions (Debian<sup>®</sup>, Ubuntu<sup>®</sup>):

```
> sudo apt-get install ./st-stlink-udev-rules-xxxx-linux-all.deb ./ststlink-server-
xxxx-linux-amd64.deb ./st-stm32cubeclt_xxxx_amd64.deb
```

Note:

CentOS is a trademark of Red Hat, Inc. SUSE is a trademark of SUSE LLC or its subsidiaries or affiliates.

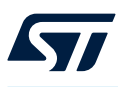

Note:

# 5 STM32CubeCLT installation (macOS<sup>®</sup>)

This section describes how to install the STM32CubeCLT product on macOS®.

The installation is done through a product installer. Make sure that the user account from which the installer is launched has administrative privileges.

Proceed as follows:

1. Extract the macOS<sup>®</sup> installer (.pkg) from the tarball (tar.gz file) and open the destination folder.

| •••               | 🖿 Build                                   | Final                |           |                |         |            |   |
|-------------------|-------------------------------------------|----------------------|-----------|----------------|---------|------------|---|
| $\langle \rangle$ |                                           |                      |           | Q Search       |         |            |   |
|                   | Build Final                               |                      |           | Build Final    |         |            | + |
| Favorites         | Name                                      |                      | Date Mod  | ified          | Size    | Kind       |   |
| AirDrop           | st-stm32cubeclt_1.12.0_14980_20230301_155 | 0_x86_64             | Mar 9, 20 | 23 at 11:54 PM |         | Folder     |   |
| Recents           | st-stm32cubeide_1.12.0_14980_20230301_15  | 60_x86_64.dmg        | Mar 1, 20 | 23 at 7:58 PM  | 1.23 GB | Disk Image |   |
| Applications      |                                           |                      |           |                |         |            |   |
| 🛄 Desktop         |                                           |                      |           |                |         |            |   |
| Documents         |                                           |                      |           |                |         |            |   |
| Downloads         |                                           |                      |           |                |         |            |   |
| Locations         |                                           |                      |           |                |         |            |   |
| ADATA UFD         |                                           |                      |           |                |         |            |   |
| STM32CubeIDE      | 📕 Macintosh HD > 🛅 Users > 🔐              | ocuments > 🛅 Build F |           |                |         |            |   |

### Figure 8. STM32CubeCLT installer tarball (macOS®)

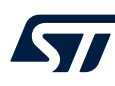

- 2. Double-click on the .  ${\tt pkg}$  file st-stm32cubeclt\_VERSION\_ARCHITECTURE.pkg where:
  - VERSION is the actual product version and build date \_ Example: 1.13.0\_17399\_20230707\_0829
  - ARCHITECTURE is the architecture of the target host computer to run STM32CubeCLT Example: x86 64

#### Figure 9. STM32CubeCLT installer (1 of 2 - macOS®)

| <    | >       | CLT—MacOs                                         | 00             | ∷ □         |           |                 |       | Q Search |                 |  |
|------|---------|---------------------------------------------------|----------------|-------------|-----------|-----------------|-------|----------|-----------------|--|
|      |         | CLT—MacOs                                         |                | STM         | 32CubelDE |                 |       | Do       | cuments         |  |
|      | Name    |                                                   |                |             |           | A Date Modified |       |          |                 |  |
| ~ 🖿  | st-str  | n32cubeclt_1.15.0.24B02_20553_20240223_0713.unsig | ned-macosx_x8  | 6_64        |           | Today, 1:54 AM  |       |          | Folder          |  |
| -    | 🥪 st-   | stlink-server.2.1.1-2.pkg                         |                |             |           |                 | 09 AM |          | Installerackage |  |
| 4    | 🤤 st-   | stm32cubecIt_1.15.0.24B02_20553_20240223_0713.un  | signed-macosx_ | x86_64.pkg  |           |                 | 08 AM | 522 MB   | Installerackage |  |
| P    | st-str  | n32cubeclt_1.15.0.24B02_20553_20240223_0713.unsig | ned-macosx_x8  | 6_64.tar.gz |           | Today, 10:32 AM |       | 515,8 MB |                 |  |
|      |         |                                                   |                |             |           |                 |       |          |                 |  |
|      |         |                                                   |                |             |           |                 |       |          |                 |  |
| _    |         |                                                   |                |             |           |                 |       |          |                 |  |
|      |         |                                                   |                |             |           |                 |       |          |                 |  |
|      |         |                                                   |                |             |           |                 |       |          |                 |  |
|      |         |                                                   |                |             |           |                 |       |          |                 |  |
|      |         |                                                   |                |             |           |                 |       |          |                 |  |
|      |         |                                                   |                |             |           |                 |       |          |                 |  |
|      |         |                                                   |                |             |           |                 |       |          |                 |  |
| _    |         |                                                   |                |             |           |                 |       |          |                 |  |
|      |         |                                                   |                |             |           |                 |       |          |                 |  |
| _    |         |                                                   |                |             |           |                 |       |          |                 |  |
|      |         |                                                   |                |             |           |                 |       |          |                 |  |
|      |         |                                                   |                |             |           |                 |       |          |                 |  |
|      |         |                                                   |                |             |           |                 |       |          |                 |  |
|      |         |                                                   |                |             |           |                 |       |          |                 |  |
|      |         |                                                   |                |             |           |                 |       |          |                 |  |
|      |         |                                                   |                |             |           |                 |       |          |                 |  |
|      |         |                                                   |                |             |           |                 |       |          |                 |  |
|      |         |                                                   |                |             |           |                 |       |          |                 |  |
| _    |         |                                                   |                |             |           |                 |       |          |                 |  |
|      |         |                                                   |                |             |           |                 |       |          |                 |  |
|      |         |                                                   |                |             |           |                 |       |          |                 |  |
|      |         |                                                   |                |             |           |                 |       |          |                 |  |
|      |         |                                                   |                |             |           |                 |       |          |                 |  |
|      |         |                                                   |                |             |           |                 |       |          |                 |  |
|      |         |                                                   |                |             |           |                 |       |          |                 |  |
|      |         |                                                   |                |             |           |                 |       |          |                 |  |
|      |         |                                                   |                |             |           |                 |       |          |                 |  |
| 🛤 Ma | acintos | h HD > 🛅 Users > 🛅 🛲 CL                           | T—MacOs        |             |           |                 |       |          |                 |  |

# DT72052V2

#### Figure 10. STM32CubeCLT installer (2 of 2 - macOS®)

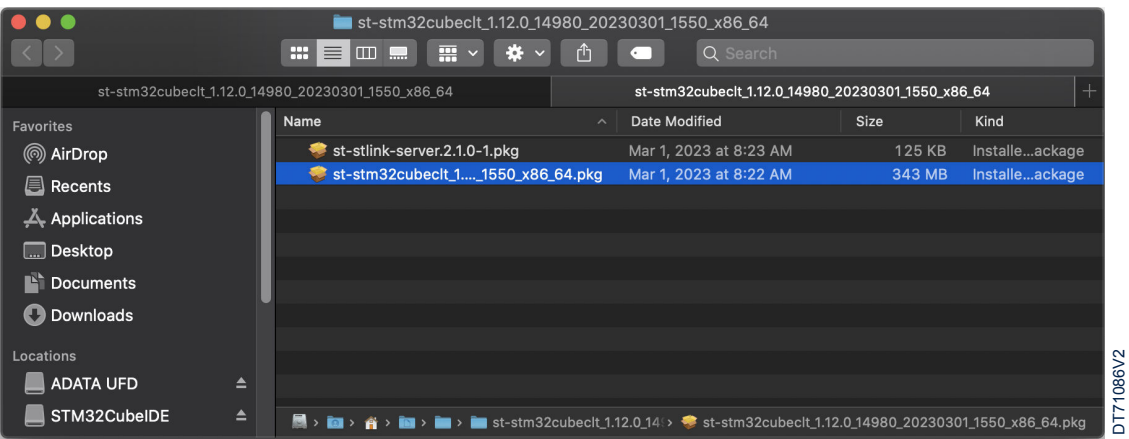

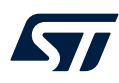

3. Wait for the installation welcome page to appear.

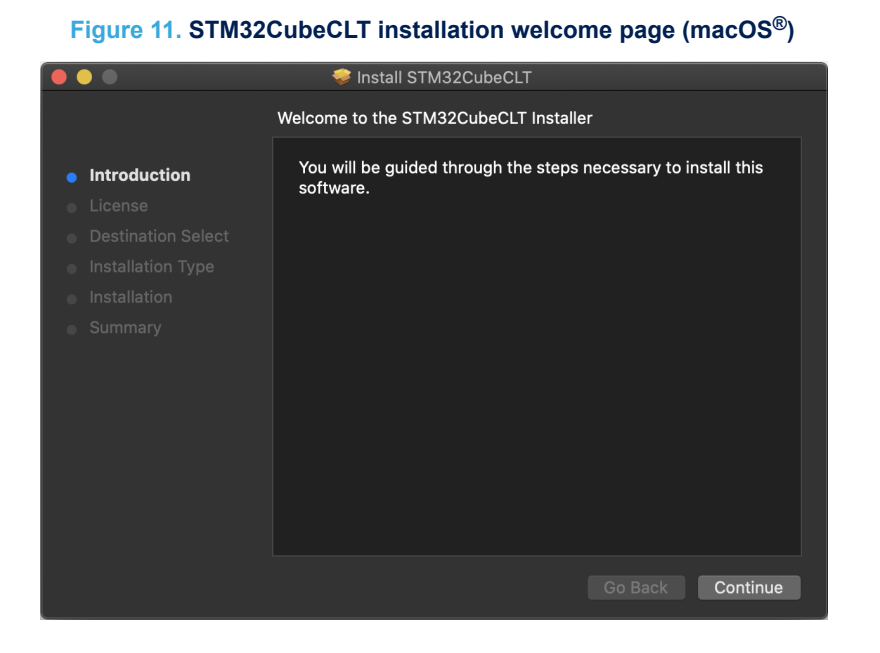

DT71081V2

- 4. Click on the [Continue] button.
- Read the license agreement. Click on the [Continue] button, then on [Agree] to accept the terms of the agreement, or [Disagree] to abort the installation. If the agreement is accepted, the installation wizard continues.

#### Figure 12. License agreement dialog (macOS<sup>®</sup>)

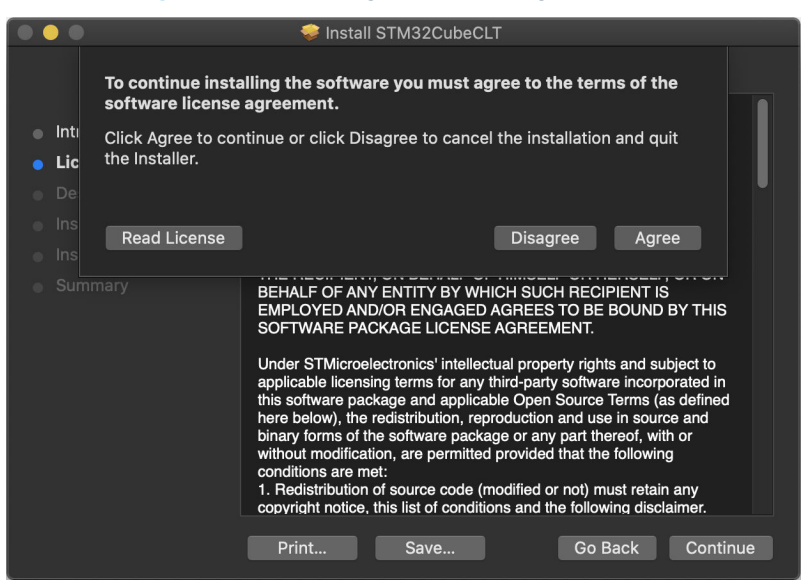

DT71080V2

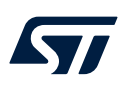

6. Click on [Install]. Log in to authorize the installation if prompted to do so.

Figure 13. STM32CubeCLT installation page (macOS<sup>®</sup>)

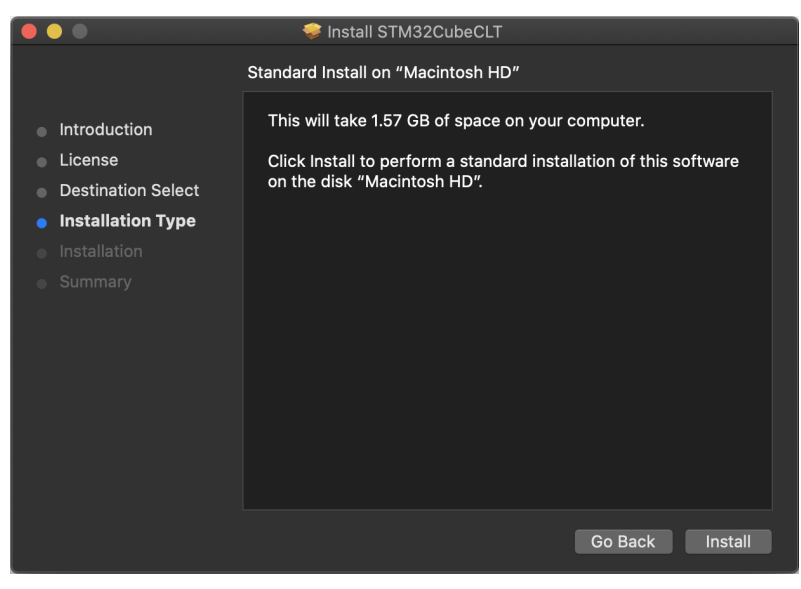

DT71087V2

7. Wait for the installation to finish.

|                                                                                                    | 👳 Install STM32CubeCLT                                                  |
|----------------------------------------------------------------------------------------------------|-------------------------------------------------------------------------|
| <ul> <li>Introduction</li> <li>License</li> <li>Destination Select</li> <li>Installation Type</li> <li>Installation</li> </ul> | Install STM32CubeCLT Installing STM32CubeCLT Preparing for installation |
|                                                                                                    | Go Back Continue                                                        |

#### Figure 14. STM32CubeCLT installation progress bar (macOS<sup>®</sup>)

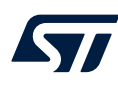

8. Click on [Close] and continue the installation of the STM32CubeCLT product.

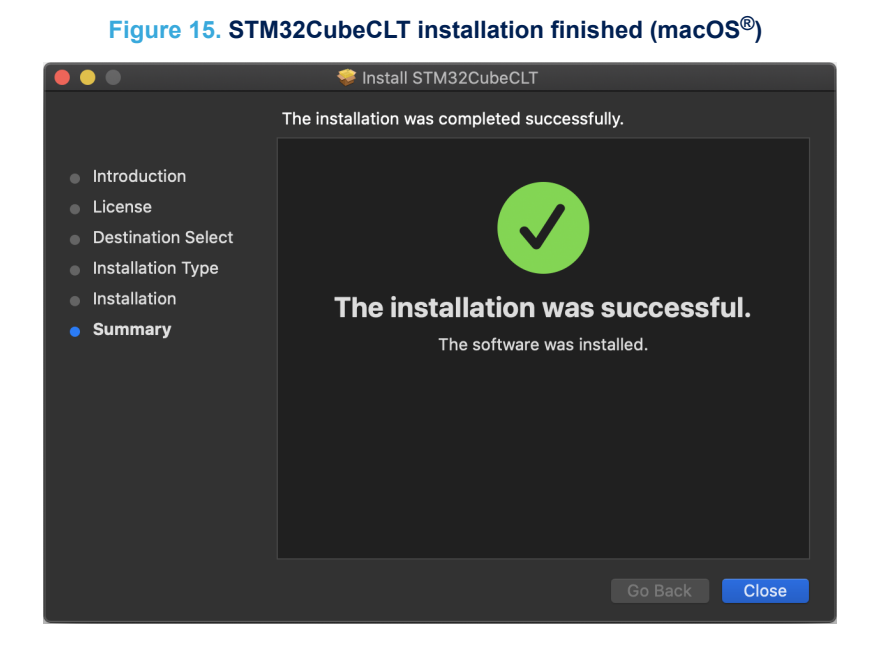

DT71089V2

- 9. Install the ST-LINK server as required. Double-click on the .pkg file ST-Link-server\_VERSION.pkg where:
  - VERSION is the actual product version and build date Example: 2.1.0-1

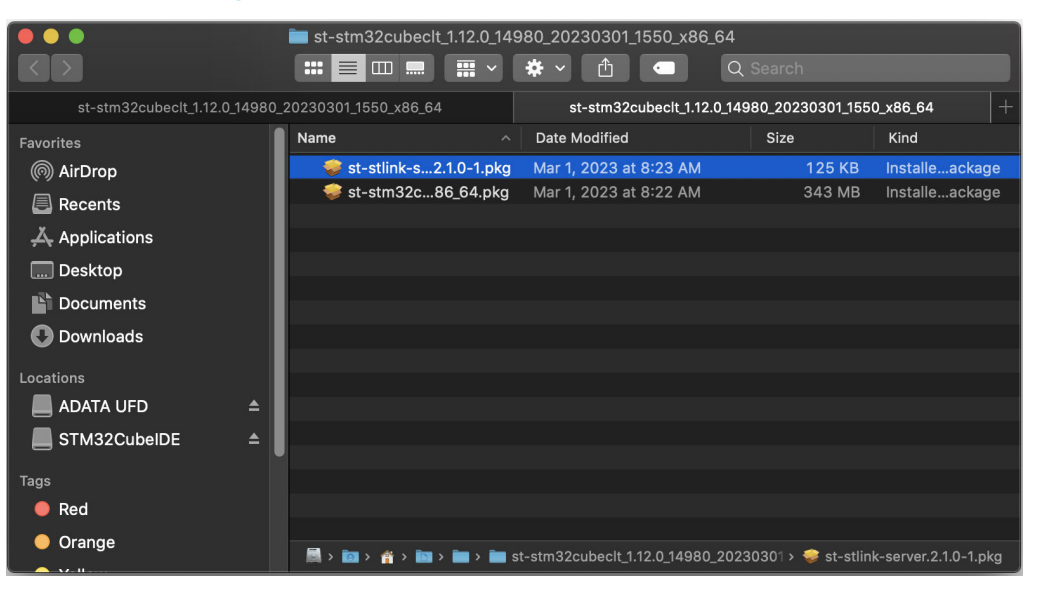

#### Figure 16. ST-LINK server product installer (macOS<sup>®</sup>)

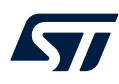

#### 10. Click on the [Continue] button.

|                                                                                                    | 🥪 Install ST Link Server                                                 |
|----------------------------------------------------------------------------------------------------|--------------------------------------------------------------------------|
|                                                                                                    | Welcome to the ST Link Server Installer                                  |
| <ul> <li>Introduction</li> <li>Destination Select</li> <li>Installation Type</li> <li>Installation</li> <li>Summary</li> </ul> | You will be guided through the steps necessary to install this software. |
|                                                                                                    | Go Back Continue                                                         |

#### Figure 17. ST-LINK server welcome page (macOS<sup>®</sup>)

DT71091V2

11. Click on [Install]. Log in to authorize the installation if prompted to do so.

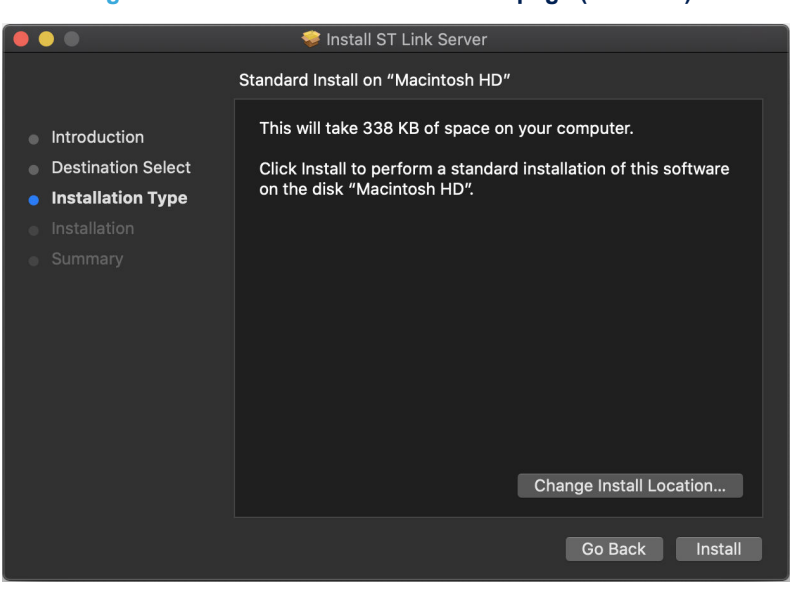

#### Figure 18. ST-LINK server installation page (macOS<sup>®</sup>)

DT71092V2

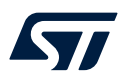

#### 12. Wait for the installation to finish.

|                                                                                                    | 🚔 Install ST Link Sarvar                                                      |
|----------------------------------------------------------------------------------------------------|-------------------------------------------------------------------------------|
| <ul> <li>Introduction</li> <li>Destination Select</li> <li>Installation Type</li> <li>Installation</li> </ul> | Install ST Link Server Installing ST Link Server Deconcering for installation |
|                                                                                                    |                                                                               |
|                                                                                                    |                                                                               |

#### Figure 19. ST-LINK server installation progress bar (macOS®)

DT71093V2

13. Click on [Close] and continue the installation of the ST-LINK server product.

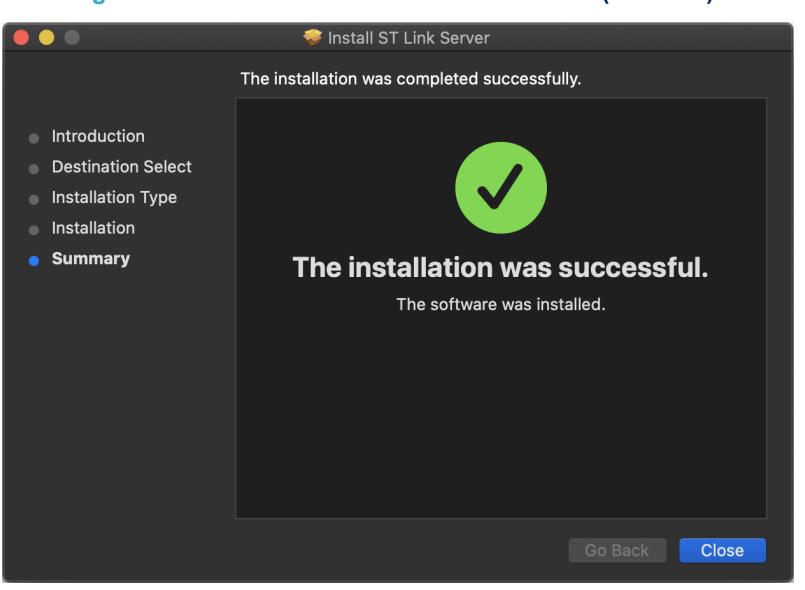

#### Figure 20. ST-LINK server installation finished (macOS<sup>®</sup>)

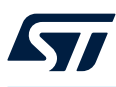

### 5.1 Gatekeeper tips

Because STM32CubeCLT is not signed and not Apple<sup>®</sup>-notarized, the Gatekeeper might block the first launch of the application as shown in Figure 21.

Figure 21. macOS<sup>®</sup> - Gatekeeper blocking STM32CubeCLT launch

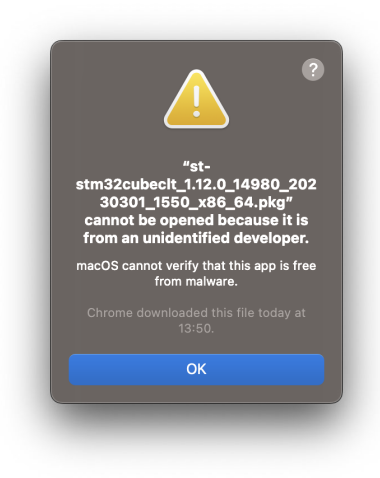

DT72077V1

A similar blocking situation might occur for the first launch of the ST-LINK server as shown in Figure 22.

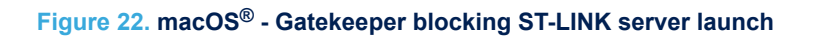

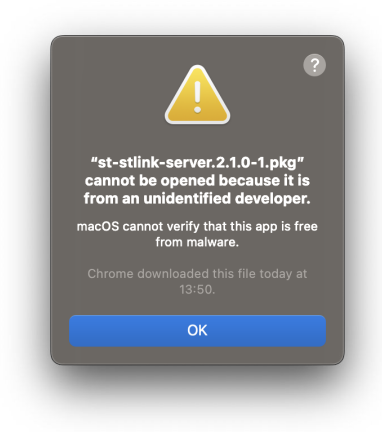

DT72078V1

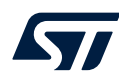

If any of the above situations occurs, open the *Security & Privacy* preferences in macOS<sup>®</sup> System Preferences and click on [**Open Anyway**] (highlighted in Figure 23 or Figure 24).

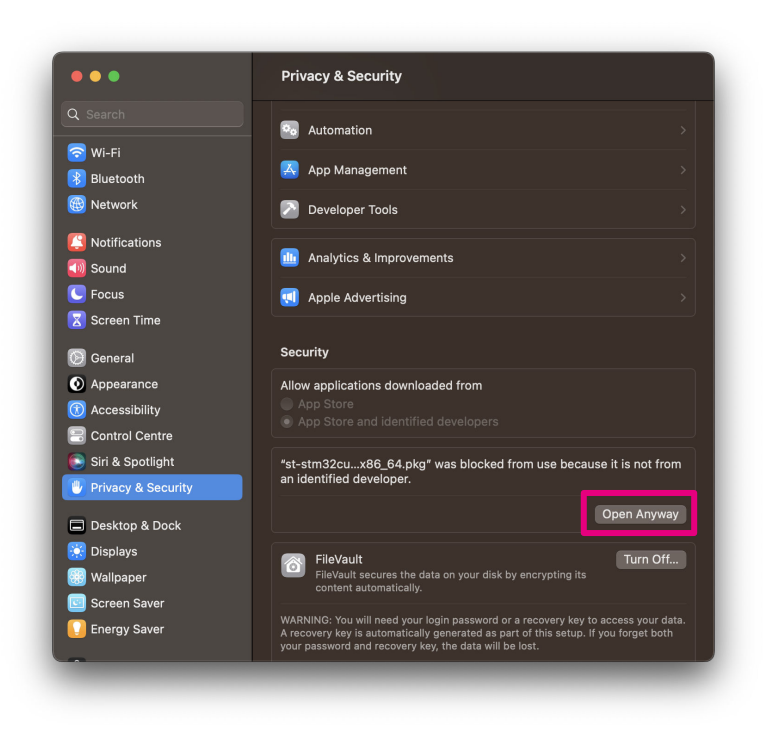

Figure 23. macOS<sup>®</sup> - Security & Privacy window for STM32CubeCLT

Figure 24. macOS<sup>®</sup> - Security & Privacy window for ST-LINK server

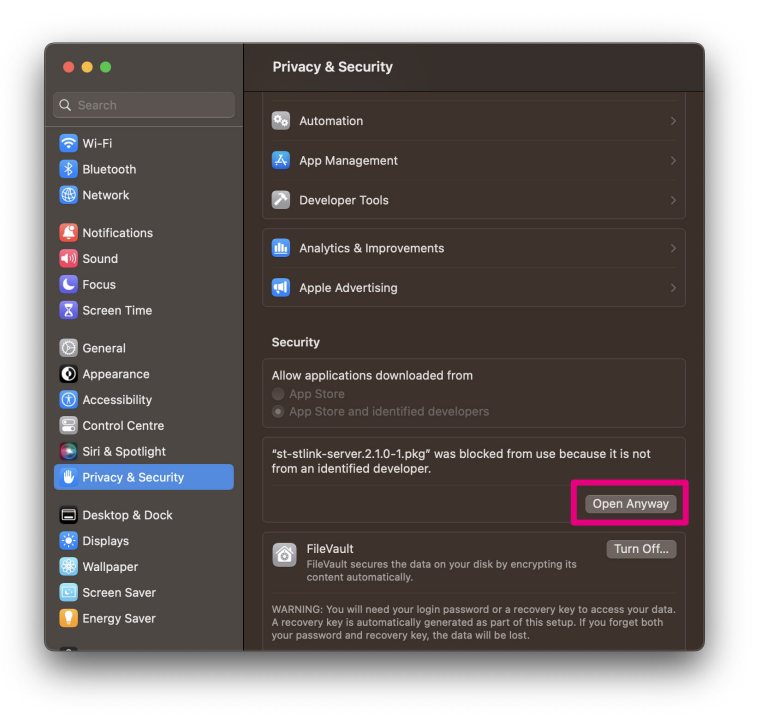

DT72079V1

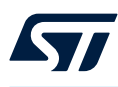

# 6 Uninstall STM32CubeCLT (Windows<sup>®</sup>)

- To uninstall STM32CubeCLT, under the installation folder:
- 1. Launch the product uninstaller (uninstall.exe)
- 2. Wait for the uninstaller dialog box and click on [Uninstall]

Note: In Windows<sup>®</sup>, the removal of the installation directory instead of using the uninstall procedure prevents further installation. In this case, delete the registry key

HKEY\_LOCAL\_MACHINE\SOFTWARE\WOW6432Node\STMicroelectronics\STM32CubeCLT\VersionToS uppress **using** regedit.exe.

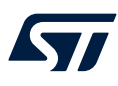

7

# Uninstall STM32CubeCLT (Linux<sup>®</sup>)

The uninstallation of STM32CubeCLT depends on the distribution. Uninstall STM32CubeCLT according to the step below corresponding to the distribution used:

- For any distribution or if the distribution is not known: sudo /opt/st/stm32cubeclt\_xxxx/uninstall.sh
- For RPM-based distributions (such as Red Hat<sup>®</sup>, CentOS<sup>™</sup>, SUSE<sup>®</sup>, Fedora<sup>®</sup>, or others):
   sudo rpm -e st-stm32cubeclt\_xxxx st-stlink-udev-rules st-stlink-server
- For Debian-based distributions (such as Debian<sup>®</sup>, Ubuntu<sup>®</sup>, or others): sudo dpkg -r st-stm32cubeclt--xxxx st-stlink-udev-rules st-stlink-server

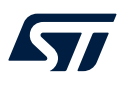

# 8 Uninstall STM32CubeCLT (macOS<sup>®</sup>)

To uninstall STM32CubeCLT:

- 1. Locate the version of STM32CubeCLT to uninstall in the /opt/ST/ STM32CubeCLT folder >cd /opt/ST/STM32CubeCLT
- 2. Launch the uninstall script >sudo ./uninstall.sh

# **Revision history**

### Table 1. Document revision history

| Date        | Revision | Changes                                                                                                    |
|-------------|----------|----------------------------------------------------------------------------------------------------|
| 12-Dec-2022 | 1        | Initial version.                                                                                                    |
| 12-Jul-2023 | 2        | Updated the OS versions in <i>System requirements</i> .<br>Updated the screenshots in the document from <i>Figure 1</i> to <i>Figure 3</i> , from<br><i>Figure 5</i> to <i>Figure 8</i> , and from <i>Figure 10</i> to <i>Figure 20</i> . Added <i>Figure 4</i> . <i>Pop-up</i><br><i>warning about PATH update (Windows®)</i> and <i>Figure 9</i> . <i>STM32CubeCLT</i><br><i>installer (1 of 2 - macOS®)</i> .<br>Added Section 5.1 Gatekeeper tips. |
| 13-Mar-2024 | 3        | Updated the OS versions in System requirements. Updated the second item in STM32CubeCLT installation (macOS $^{\textcircled{B}}$ ).                                                                                                    |

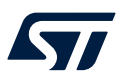

# Contents

| 1   | Sys      | tem requirements                                        | 2 |
|-----|----------|---------------------------------------------------------|---|
|     | 1.1      | Microsoft <sup>®</sup> Windows <sup>®</sup>             | 2 |
|     | 1.2      | Linux <sup>®</sup>                                      | 2 |
|     | 1.3      | macOS <sup>®</sup>                                      | 2 |
|     | 1.4      | Hardware requirements                                   | 2 |
| 2   | Imp      | ortant information                                      | 3 |
|     | 2.1      | Product installer                                       | 3 |
|     | 2.2      | Installing from USB memory                              | 3 |
|     | 2.3      | Product upgrades                                        | 3 |
| 3   | STN      | 132CubeCLT installation (Windows <sup>®</sup> )         | 4 |
| 4   | STN      | 132CubeCLT installation (Linux <sup>®</sup> )           | 9 |
| 5   | STN      | 132CubeCLT installation (macOS <sup>®</sup> )1          | 0 |
|     | 5.1      | Gatekeeper tips                                         | 7 |
| 6   | Unii     | nstall STM32CubeCLT (Windows <sup>®</sup> )19           | 9 |
| 7   | Uni      | nstall STM32CubeCLT (Linux <sup>®</sup> )               | 0 |
| 8   | Unii     | nstall STM32CubeCLT (macOS <sup>®</sup> )2 <sup>°</sup> | 1 |
| Rev | vision   | history                                                 | 2 |
| Lis | t of fig | gures                                                   | 4 |

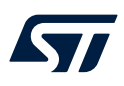

# List of figures

| Figure 1.  | Installer Welcome page (Windows <sup>®</sup> )                                                                                                    | 4 |
|------------|----------------------------------------------------------------------------------------------------|---|
| Figure 2.  | License agreement dialog (Windows®)                                                                                                    | 5 |
| Figure 3.  | Installer location dialog (Windows <sup>®</sup> )                                                                                                    | 6 |
| Figure 4.  | Pop-up warning about PATH update (Windows®)                                                                                                    | 6 |
| Figure 5.  | ST-LINK drivers dialog (Windows <sup>®</sup> )                                                                                                    | 7 |
| Figure 6.  | Installation successful (Windows <sup>®</sup> )                                                                                                    | 7 |
| Figure 7.  | $\label{eq:installation finished (Windows^{\textcircled{B}}) \dots \dots \dots \dots \dots \dots \dots \dots \dots \dots \dots \dots \dots \dots \dots \dots \dots \dots $ | 8 |
| Figure 8.  | STM32CubeCLT installer tarball (macOS <sup>®</sup> ) 1                                                                                                    | 0 |
| Figure 9.  | STM32CubeCLT installer (1 of 2 - macOS <sup>®</sup> )                                                                                                    | 1 |
| Figure 10. | STM32CubeCLT installer (2 of 2 - macOS <sup>®</sup> )                                                                                                    | 1 |
| Figure 11. | STM32CubeCLT installation welcome page (macOS <sup>®</sup> ) 1                                                                                                    | 2 |
| Figure 12. | License agreement dialog (macOS <sup>®</sup> )                                                                                                    | 2 |
| Figure 13. | STM32CubeCLT installation page (macOS <sup>®</sup> )                                                                                                    | 3 |
| Figure 14. | STM32CubeCLT installation progress bar (macOS <sup>®</sup> )                                                                                                    | 3 |
| Figure 15. | STM32CubeCLT installation finished (macOS <sup>®</sup> ) 1                                                                                                    | 4 |
| Figure 16. | ST-LINK server product installer (macOS <sup>®</sup> )                                                                                                    | 4 |
| Figure 17. | ST-LINK server welcome page (macOS <sup>®</sup> )                                                                                                    | 5 |
| Figure 18. | ST-LINK server installation page (macOS <sup>®</sup> )                                                                                                    | 5 |
| Figure 19. | ST-LINK server installation progress bar (macOS <sup>®</sup> )                                                                                                    | 6 |
| Figure 20. | ST-LINK server installation finished (macOS <sup>®</sup> )                                                                                                    | 6 |
| Figure 21. | macOS <sup>®</sup> - Gatekeeper blocking STM32CubeCLT launch                                                                                                    | 7 |
| Figure 22. | macOS® - Gatekeeper blocking ST-LINK server launch                                                                                                    | 7 |
| Figure 23. | macOS <sup>®</sup> - Security & Privacy window for STM32CubeCLT 1                                                                                                    | 8 |
| Figure 24. | macOS <sup>®</sup> - Security & Privacy window for ST-LINK server                                                                                                    | 8 |

#### IMPORTANT NOTICE - READ CAREFULLY

STMicroelectronics NV and its subsidiaries ("ST") reserve the right to make changes, corrections, enhancements, modifications, and improvements to ST products and/or to this document at any time without notice. Purchasers should obtain the latest relevant information on ST products before placing orders. ST products are sold pursuant to ST's terms and conditions of sale in place at the time of order acknowledgment.

Purchasers are solely responsible for the choice, selection, and use of ST products and ST assumes no liability for application assistance or the design of purchasers' products.

No license, express or implied, to any intellectual property right is granted by ST herein.

Resale of ST products with provisions different from the information set forth herein shall void any warranty granted by ST for such product.

ST and the ST logo are trademarks of ST. For additional information about ST trademarks, refer to www.st.com/trademarks. All other product or service names are the property of their respective owners.

Information in this document supersedes and replaces information previously supplied in any prior versions of this document.

© 2024 STMicroelectronics – All rights reserved